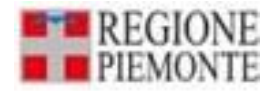

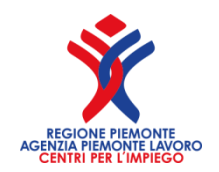

## PROSPETTO INFORMATIVO DISABILI Download e Upload massivo dei lavoratori

Redazione a cura di: Diego Busso Regione Piemonte - Assessorato Lavoro; Pasquale Tarantino Agenzia Piemonte Lavoro – Centri per l'Impiego.

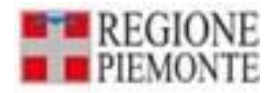

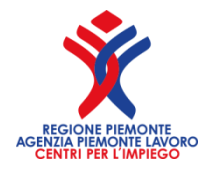

# Le funzioni **Download** e **Upload** consentono alle aziende e ai loro intermediari, rispettivamente di:

1. estrarre l'elenco dei lavoratori del prospetto informativo disabili

2. inserire automaticamente sul prospetto informativo disabili le modifiche ai dati dei lavoratori già presenti nel sistema oppure di inserire nuovi lavoratori.

Di seguito sono indicate le istruzioni per effettuare l'estrazione dei dati su file (**download**) e il successivo caricamento (**upload**).

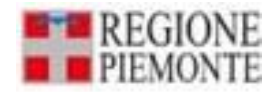

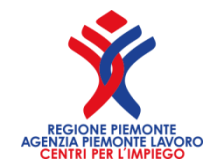

## CARATTERISTICHE FILE .XLS Tracciato record

Il nome del file, creato dal sistema, è così composto:

- MassivoLavoratori\_
- Codice fiscale / P. IVA azienda
- Sigla Provincia o ALL (rispettivamente se il file si riferisce ai lavoratori di una singola provincia oppure a tutte le province)
- Data creazione del file (yyyy-mm-dd)
- Esempio di nome del file: MassivoLavoratori\_00488160011\_TO\_2013-12-19.xls

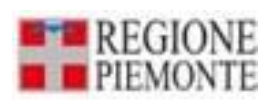

#### Di seguito il tracciato record del file .xls download/upload

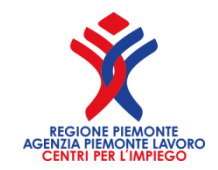

| Nome                            | Formato | Lunghezza |
|---------------------------------|---------|-----------|
| Sigla provincia                 |         |           |
| Codice fiscale                  |         |           |
| Cognome                         |         |           |
| Nome                            |         |           |
| Sesso                           |         |           |
| Data nascita                    |         |           |
| Codice comune                   |         |           |
| Codice stato estero             |         |           |
| Data inizio rapporto            |         |           |
| Data fine rapporto              |         |           |
| Codice qualifica Istat          |         |           |
| Orario settimanale              |         |           |
| Orario settimanale part-time    |         |           |
| Categoria soggetto              |         |           |
| Categoria assunzione            |         |           |
| Codice tipologia contrattuale   |         |           |
| Flag forma                      |         |           |
| Codice tipo assunzione protetta |         |           |
| Percentuale disabilità          |         |           |

4

| Prospetto       La         Compilazione prospetto       si ma         Dati aziendali       Elenco province       Riepilogo         Elenco dati provinciali       sc         Der arrecevire à construction e constructione e constructione       sc |                                                                                                    |            |       |                    |                                    |                              |                                                 |                       |                                               | a funzione Download<br>presenta sia sulla<br>aschera dell'elenco<br>ovince che su quella<br>ella provincia specifica.<br>meccanismo di<br>carico è lo stesso in<br>ntrambi i casi. |             |                      |                         |                      |                        |  |
|----------------------------------------------------------------------------------------------------|----------------------------------------------------------------------------------------------------|------------|-------|--------------------|------------------------------------|------------------------------|-------------------------------------------------|-----------------------|-----------------------------------------------|----------------------------------------------------------------------------------------------------|-------------|----------------------|-------------------------|----------------------|------------------------|--|
| [                                                                                                    | Per proseguire e necessario inserire e confermare almeno un dettaglio provinciale          Image: serie e confermare almeno un dettaglio provinciale         Image: serie e confermare almeno un dettaglio provinciale         I |            |       |                    |                                    |                              |                                                 |                       |                                               |                                                                                                    |             |                      |                         |                      |                        |  |
|                                                                                                    | aggiungi dati provincia                                                                                                    |            |       |                    |                                    |                              |                                                 |                       |                                               |                                                                                                    |             |                      |                         |                      |                        |  |
|                                                                                                    |                                                                                                    | Confermato | Prov. | N. lav.<br>dipend. | PT e<br>interm.<br>(no<br>telelav) | Disabili<br>a tempo<br>pieno | Telelavoro<br>Categorie<br>escluse<br>-disabili | Categorie<br>protette | Cat.<br>protette in<br>forza al<br>17/01/2000 | Cat.<br>escluse<br>art.18                                                                                                    | Convenzione | N. lav in<br>esonero | Sospensione<br>in corso | N. lav<br>gradualitá | N.posti<br>disponibili |  |
|                                                                                                    | 0                                                                                                    | S          | то    | 39                 | 9                                  | 1                            | 3                                               | 0                     | 0                                             | 3                                                                                                    | No          | 1                    | No                      | 0                    | 0                      |  |

VC 0 No 50 0 0 0 0 No 0 0 0 modifica dati provincia cancella dati provincia download lavoratori upload lavoratgri 

0

0

S

| Prosp                                                                                            | Prospetto     |         |                    |                                    |                              |                                                 |                       |                                               |                           |             |                                       |                         |                      |                        |
|--------------------------------------------------------------------------------------------------|---------------|---------|--------------------|------------------------------------|------------------------------|-------------------------------------------------|-----------------------|-----------------------------------------------|---------------------------|-------------|---------------------------------------|-------------------------|----------------------|------------------------|
| Compilazione prospetto                                                                           |               |         |                    |                                    |                              |                                                 |                       |                                               |                           |             |                                       |                         |                      |                        |
| Dati aziendali Elenco province Riepilogo                                                         |               |         |                    |                                    |                              |                                                 |                       |                                               |                           |             |                                       |                         |                      |                        |
| Elenco dati provinciali                                                                          |               |         |                    |                                    |                              |                                                 |                       |                                               |                           |             |                                       |                         |                      |                        |
| Per proseguire è necessario inserire e confermare almeno un dettaglio provinciale                |               |         |                    |                                    |                              |                                                 |                       |                                               |                           |             |                                       |                         |                      |                        |
| E torna a ricerca 🖉 << indietro                                                                  |               |         |                    |                                    |                              |                                                 |                       |                                               |                           |             |                                       |                         |                      |                        |
| Dati p                                                                                           | rovinciali    |         |                    |                                    |                              |                                                 |                       |                                               |                           |             |                                       |                         |                      |                        |
|                                                                                                  |               |         |                    |                                    |                              | Compila                                         | lati per provi        | ncia:                                         |                           | T           |                                       |                         |                      |                        |
|                                                                                                  | aggiungi dati | provinc | ia                 |                                    |                              |                                                 |                       |                                               |                           |             |                                       |                         |                      |                        |
|                                                                                                  | Confermato    | Prov.   | N. lav.<br>dipend. | PT e<br>interm.<br>(no<br>telelav) | Disabili<br>a tempo<br>pieno | Telelavoro<br>Categorie<br>escluse<br>-disabili | Categorie<br>protette | Cat.<br>protette in<br>forza al<br>17/01/2000 | Cat.<br>escluse<br>art.18 | Convenzione | N. lav in<br>esonero                  | Sospensione<br>in corso | N. lav<br>gradualitá | N.posti<br>disponibili |
| C                                                                                                | S             | то      | 39                 | 9                                  | 1                            | 3                                               | 0                     | 0                                             | 3                         | No          | 1                                     | No                      | 0                    | 0                      |
| 0                                                                                                | S             | VC      | 50                 | 0                                  | 0                            | 0                                               | 0                     | 0                                             | 0                         | No          | 0                                     | No                      | 0                    | 0                      |
| modifica dati provincia cancella dat                                                             |               |         |                    |                                    | ncella dati                  | provincia                                       | orovincia             |                                               |                           |             | 🥝 download lavoratori upload lavorato |                         |                      |                        |
| Aprire o salvare MassivoLavoratori_02956530048_ALL_2013-12-16.xls da tst-www.sistemapiemonte.it2 |               |         |                    |                                    |                              |                                                 |                       |                                               |                           |             | 6                                     |                         |                      |                        |

| <u>F</u> ile | <u>M</u> odifica | <u>V</u> isualizza | P <u>r</u> eferiti Strum <u>e</u>                  | nti <u>?</u>                      |              |          |       |      |          |
|--------------|------------------|--------------------|----------------------------------------------------|-----------------------------------|--------------|----------|-------|------|----------|
| x            | Converti         | 🔻 🛃 Selez          | ziona                                              |                                   |              |          |       |      |          |
|              |                  |                    | contrattuale                                       | -                                 |              |          |       |      |          |
|              |                  |                    | Forma<br>contratto                                 | C Indeterminato C D               | Determinato  |          |       |      |          |
|              |                  |                    | Data fine<br>rapporto                              |                                   |              |          |       |      |          |
|              |                  |                    | Qualifica<br>professionale<br>ISTAT                |                                   |              |          |       |      | cerca    |
|              |                  |                    | Tipo<br>assunzione<br>protetta                     |                                   |              | •        |       |      |          |
|              |                  |                    | Orario<br>settimanale<br>(ore:minuti)              |                                   |              |          |       |      |          |
|              |                  |                    | Orario<br>settimanale<br>part-time<br>(ore:minuti) | 00:00                             |              |          |       |      |          |
|              |                  |                    | Categoria<br>Soggetto                              | •                                 |              |          |       |      |          |
|              |                  |                    | Categoria<br>assunzione                            |                                   | •            |          |       |      |          |
|              |                  |                    | Annulla                                            |                                   |              |          |       |      | Conferma |
|              | Elenco lavora    |                    | Elenco lavorato                                    | ri in forza L.68                  |              |          |       |      |          |
| 3 r          |                  |                    | 3 risultati trov                                   | vati, tutti i risultati visualizz | zati.        | $\frown$ |       |      | pagina 1 |
|              |                  |                    |                                                    | codice fiscale                    |              | cognome  | nome  | cor  | npletato |
|              |                  |                    | 0                                                  | GSTLCN65B09F351E                  |              | GIUSTA   | LUCIA | NO S |          |
|              |                  |                    | 0                                                  | MMNGMM58B49H407J                  | $\checkmark$ | MAMINI   | GEMM  | IA S |          |
|              |                  |                    | 0                                                  | TSTDNL64D59Z336A                  |              | TESTA    | DANIE | LA S |          |
|              |                  |                    | 3 risultati trov                                   | vati, tutti i risultati visualizz | zati.        |          |       |      | pagina 1 |

\*

Ε

÷

b-

Cancella 7

Modifica Download lavoratori

Upload lavoratori

Ш

•

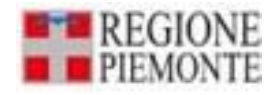

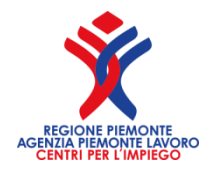

## DOWNLOAD DA ELENCO PROVINCE

### Senza selezione di una specifica provincia:

 La funzionalità "Salva con nome" da Elenco province scarica un unico file contenente i lavoratori di tutte le province, presenti su tutto il prospetto, raggruppati per provincia (informazione indicata nel file scaricato).

## Con selezione di una specifica provincia:

 La funzionalità "Salva con nome" scarica un file contenente i lavoratori della provincia presa in esame.

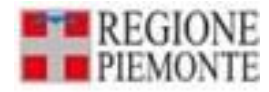

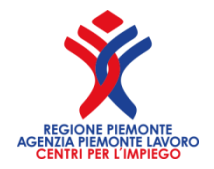

## DOWNLOAD DA PROVINCIA SPECIFICA

- La funzionalità "Salva con nome" da provincia specifica scarica un file contenente i lavoratori della provincia presa in esame.
- Se si parte da una azienda o da una provincia senza lavoratori inseriti, il file .xls sarà comunque scaricato e conterrà il tracciato con l'elenco delle informazioni da caricare successivamente (è quindi necessario eseguire la fase di download anche in questi casi).

#### sistemapiemonte.it

informazioni

cerca

Per caricare i lavoratori, selezionare il file tramite il pulsante 'sfoglia' e successivamente premere

posta

indice servizi

'upload lavoratori'

sei in: sistema piemonte > lavoro > Prospetto Disabili WEB

home

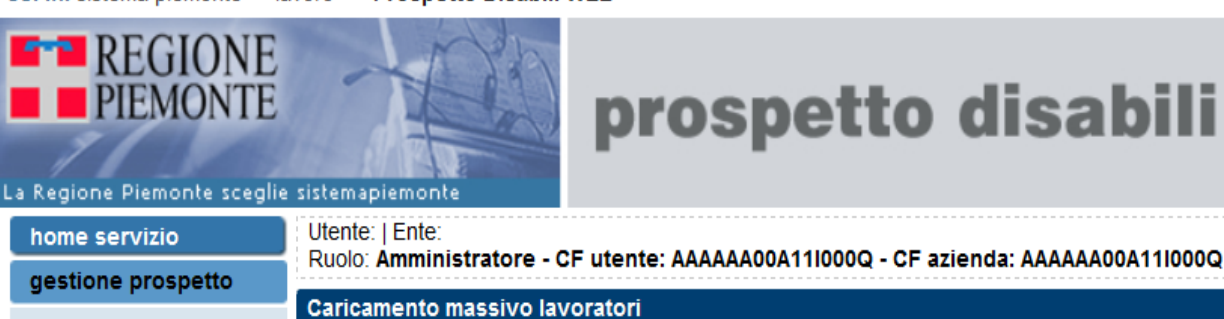

> ricerca

inserimento

gestione applicativo

recupero prospetti non inviati

## prospetto disabili

profilo personale

La funzione di UPLOAD è presente sia sulla maschera dell'elenco province che su quella della provincia specifica ed il meccanismo di funzionamento è lo stesso

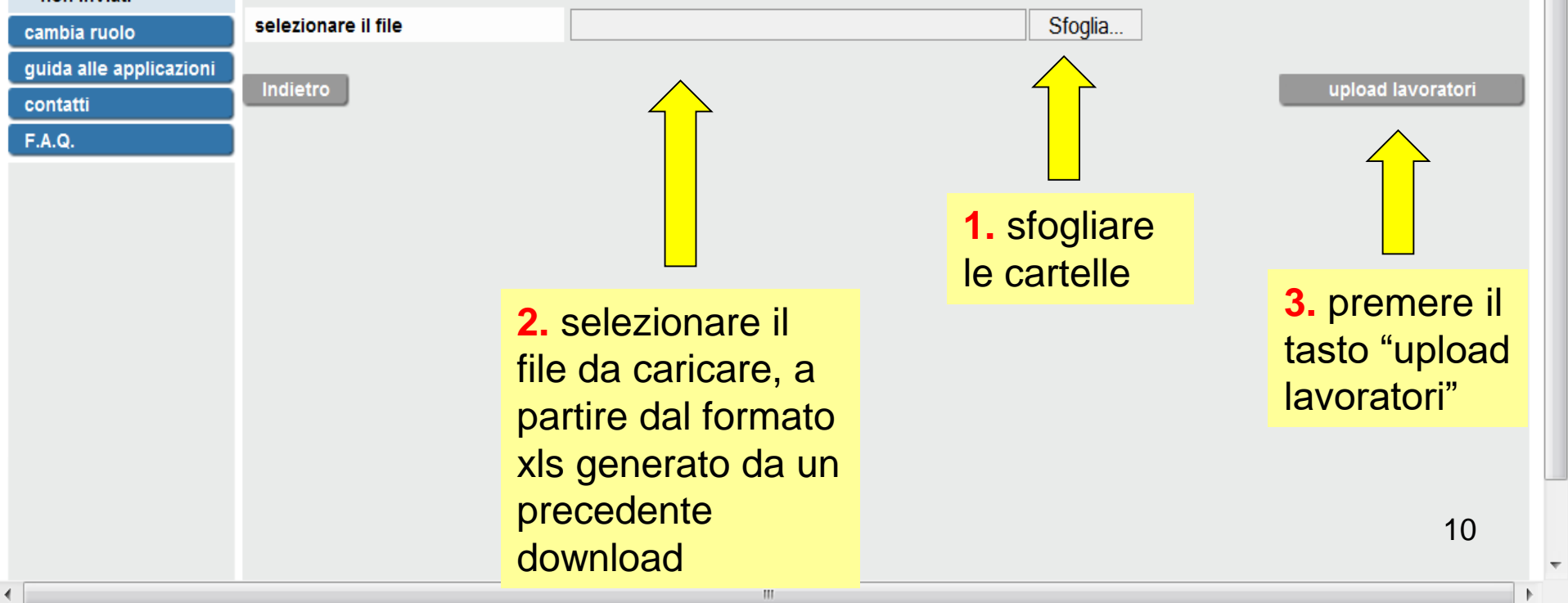

Selezionare il file da caricare

Computer Data (D:) TEST PRODIS\_x2014 massivo Q **•** ++ Cerca massivo Organizza 🔻 Nuova cartella 🔈 Download Ultima n Nome 💱 Dropbox MassivoLavoratori\_02956530048\_CN\_2013-12-03.xls 12/12/20 🔝 Risorse recenti MassivoLavoratori\_97103880585\_FM\_2013-12-02.xls 10/12/20 MassivoLavoratori\_00514490010\_TO\_2013-12-03.xls 06/12/20 Raccolte MassivoLavoratori 06198850015 TO 2013-12-06.xls 06/12/20 遇 Documenti MassivoLavoratori2\_00514490010\_TO\_2013-12-03.xls 03/12/20 惠 Immagini MassivoLavoratori\_02956530048\_CN\_2013-11-20.xls 03/12/20 🕹 Musica MassivoLavoratori\_97103880585\_RI\_2013-12-02.xls 02/12/20 🧸 Video MassivoLavoratori\_97103880585\_AG\_2013-12-02.xls 02/12/20 MassivoLavoratori 97103880585 PA 2013-12-02.xls 02/12/20 Computer MassivoLavoratoriBIS\_02956530048\_CN\_2013-11-28.xls 28/11/20 by System (C:) MassivoLavoratori2\_97103880585\_RM\_2013-11-28.xls 28/11/20 Data (D:) MassivoLavoratori 97103880585 RM 2013-11-28.xls 28/11/2( ` wla (\\CSINT1) (R:) ш Nome file: Tutti i file (\*.\*) Apri Annulla

х

#### **UPLOAD DA MASCHERA ELENCO PROVINCE**

•Senza selezionare una provincia, è possibile caricare un unico file contenente tutte le province dell'azienda, e il sistema attribuisce correttamente i lavoratori al prospetto provinciale specifico.

•Nel caso in cui il numero dei lavoratori dell'azienda sia elevato, il sistema visualizza un messaggio in cui si segnala di operare la scelta di una provincia alla volta, prima di fare l'upload.

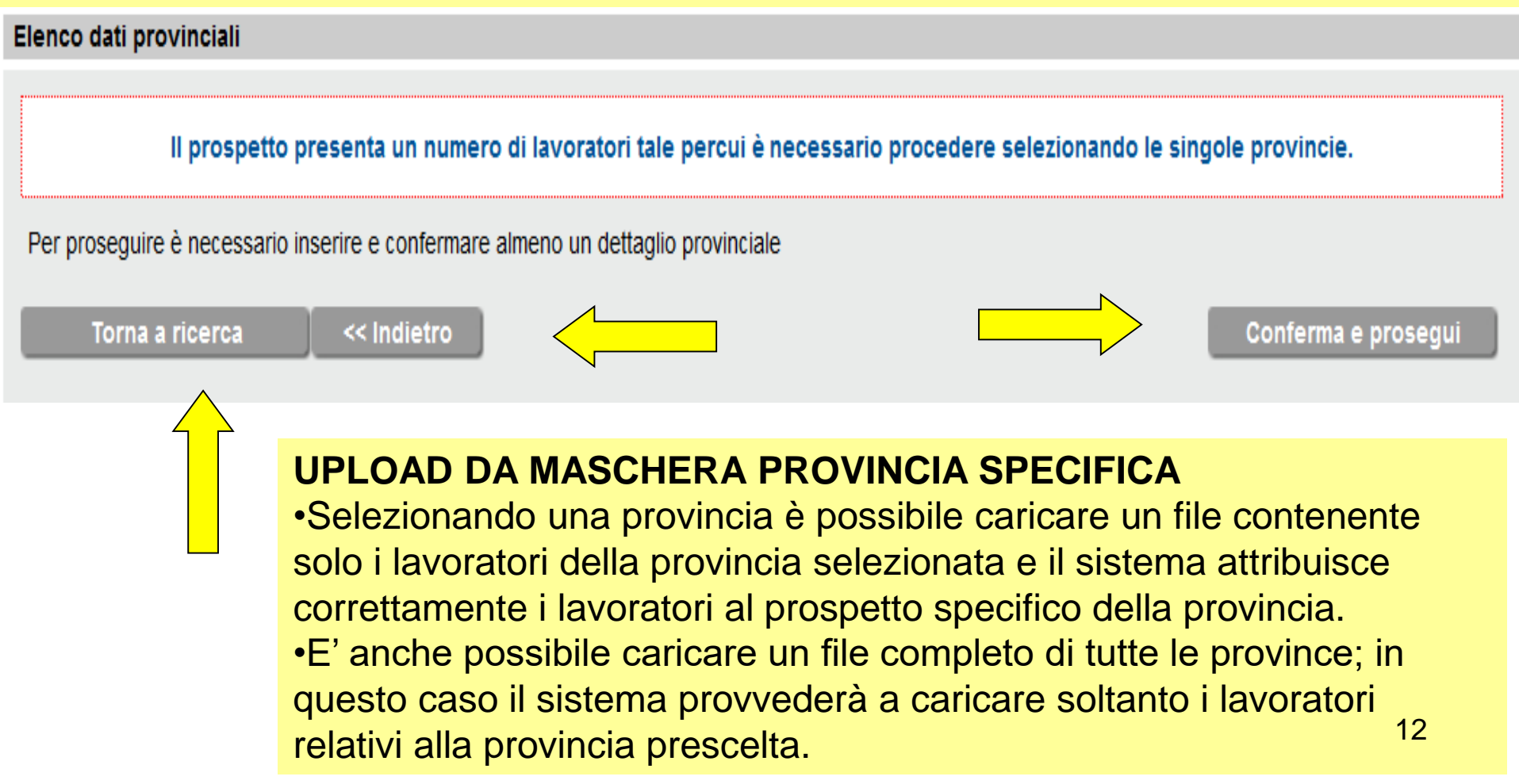

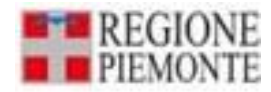

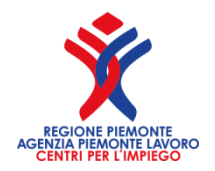

## RISULTATI DELL'UPLOAD

- Il sistema effettua la verifica dei dati di ogni lavoratore e, se corretti, procede al suo caricamento. Queste operazioni sono ripetute per ogni lavoratore presente nel file da inserire nel prospetto disabili.
- Nel caso l'attività di upload si dovesse interrompere per cause tecniche, i dati caricati non saranno persi, ma sarà sufficiente effettuare un nuovo upload dello stesso file.
- Il sistema, avendo già inserito in banca dati i lavoratori esaminati nel precedente upload, riprenderà l'esame di quelli non ancora verificati e caricati.

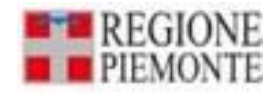

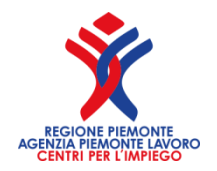

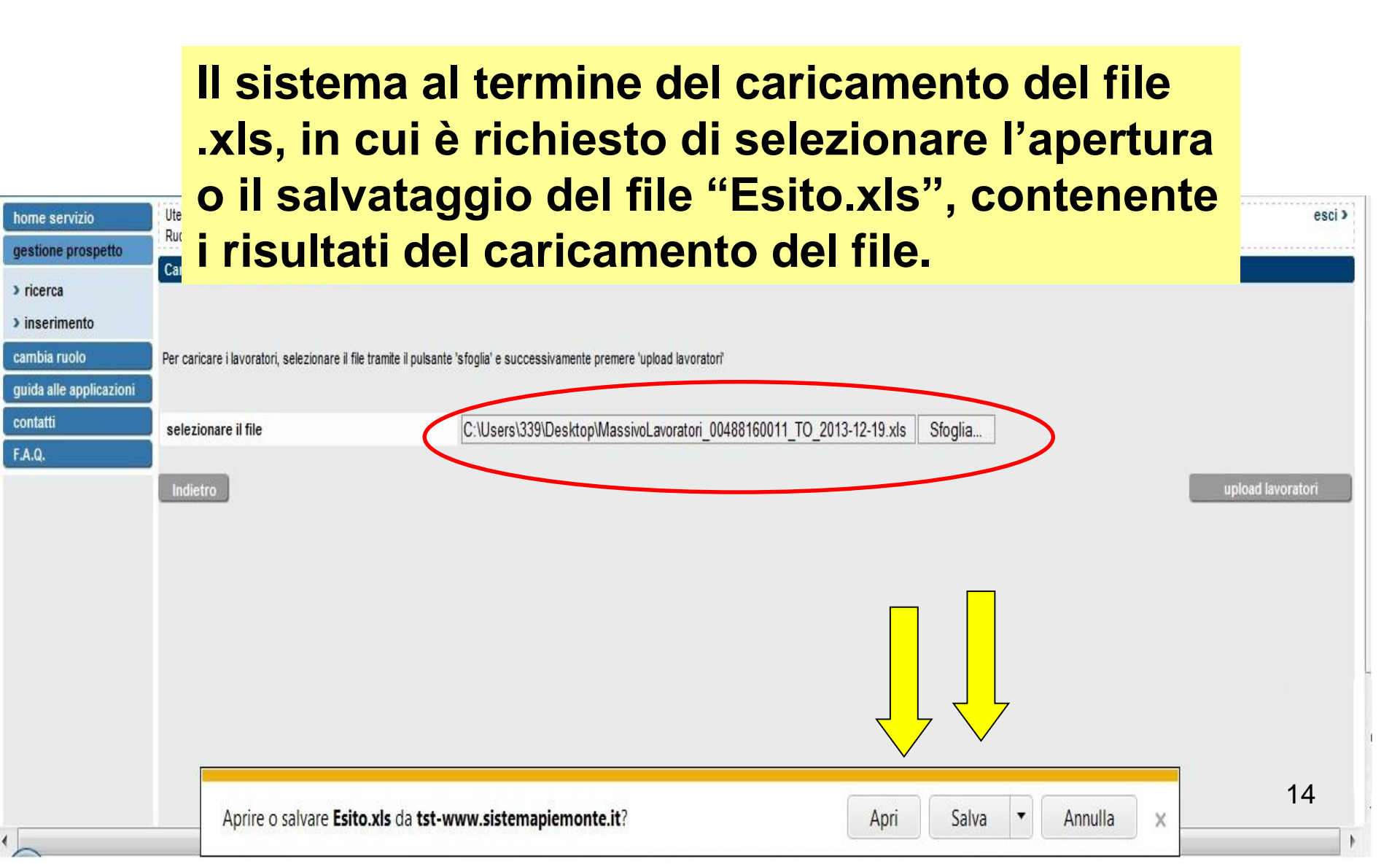

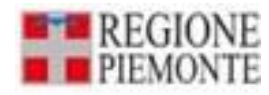

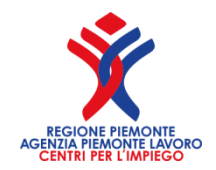

III II 100% -

## Il caricamento effettuato correttamente può presentare i seguenti casi:

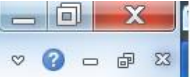

| 1  | A                | В                         |
|----|------------------|---------------------------|
| 1  | Lavoratore       | Esito                     |
| 2  |                  |                           |
| 3  | CSTGTN59D19H926K | modificato correttamente. |
| 4  | GFFBGI57P29I422X | modificato correttamente  |
| 5  | GFFRFL59L06I422J | modificato correttamente. |
| 6  | MDALGU74R08C352F | modificato correttamente. |
| 7  | MNCMRA65A56C895K | modificato correttamente. |
| 8  | MNGNTN58T24F205Z | modificato correttamente. |
| 9  | MRVGRL67B14G388M | modificato correttamente. |
| 10 | PPNMRZ57B18F205Q | modificato correttamente. |
| 11 | PSCMTN58M11F839X | modificato correttamente. |
| 12 | RSSFNN54S08B829L | modificato correttamente. |
| 13 | BLLSRG81L18L6690 | modificato correttamente. |
|    |                  |                           |

fx Lavoratore

1. Lavoratori non presenti nel prospetto
 disabili: il sistema carica automaticamente i
 lavoratori registrati sul file .xls

2. Lavoratori già presenti nel prospetto
disabili con dati diversi da quelli del file: il
sistema modifica i dati in base a quanto
indicato sul file .xls

3. Lavoratori già presenti nel prospetto
 disabili con dati uguali a quelli del file: il
 sistema segnala che non ci sono
 differenze, evitando di effettuare le
 operazioni di verifica e salvataggio

Pronto

2

positivi / negativi

L 19

A1

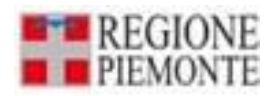

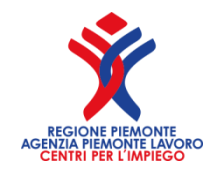

| K<br>F | ile Home<br>≝) • (≝ → <del>-</del> | Ca           | ESIT(<br>ricamento effe                                                                          | O N<br>ettua | EG/<br>ato                                  | ATI<br>cor | VO<br>1 er                                          | ror              | i sı            | ui d           | ati            | ~ ? □ | X<br>a X |  |  |
|--------|------------------------------------|--------------|--------------------------------------------------------------------------------------------------|--------------|---------------------------------------------|------------|-----------------------------------------------------|------------------|-----------------|----------------|----------------|-------|----------|--|--|
|        | A1                                 | • (5         | <i>f</i> <sub>≪</sub> Lavoratore                                                                 |              |                                             |            |                                                     |                  |                 |                |                |       | v        |  |  |
| 1      | A                                  |              | В                                                                                                | С            | D                                           | E          | F                                                   | G                | Н               | 1              | J              | K     |          |  |  |
| 1      | Lavoratore                         | $\langle$    | Esito                                                                                            | _            |                                             |            |                                                     |                  |                 |                |                |       |          |  |  |
| 3      | BNDRTT66E68                        | 3F205S       | Codice fiscale errato, verificarne la<br>congruenza con i parametri che lo<br>compongono         |              | Se il sistema rileva<br>anomalie sui dati c |            |                                                     |                  |                 |                |                |       |          |  |  |
| 4      | CCCLNN86L50                        | )F205K       | Codice fiscale errato, verificarne la<br>congruenza con i parametri che lo<br>compongono         |              |                                             |            | obbligatori mancanti)<br>non registra il lavoratore |                  |                 |                |                |       | =        |  |  |
| 5      | MRTSVT50A02                        | 2G273K       | Il campo Flg Forma non e' coerente con la<br>Tipologia Contrattuale.                             |              |                                             |            | e ins<br>di er                                      | serisc<br>rore i | e il m<br>n uno | nessa<br>o spe | ggio<br>cifico |       |          |  |  |
| 6      | RZZGAI85H58F205D                   |              | In caso di lavoratore Categoria protetta non deve essere valorizzata la Percentuale disabilita'. |              |                                             |            | file .<br>succ                                      | txt co<br>cessiv | nsult<br>vame   | abile<br>nte.  |                |       |          |  |  |
| 7      |                                    |              |                                                                                                  |              |                                             |            |                                                     |                  |                 |                |                |       |          |  |  |
| 8      |                                    |              |                                                                                                  |              |                                             |            |                                                     | -                |                 |                |                |       |          |  |  |
| 9      |                                    |              |                                                                                                  |              |                                             |            |                                                     |                  |                 |                |                |       |          |  |  |
| 11     |                                    |              |                                                                                                  |              |                                             |            |                                                     |                  |                 |                |                | 16    | -        |  |  |
| 10     | De la positivi                     | negativi     | <b>*</b>                                                                                         |              |                                             | <b>1</b> 4 |                                                     |                  |                 |                |                | 10    |          |  |  |
| Pro    | nto 1                              | _ negativi Z |                                                                                                  |              |                                             | <u> </u>   |                                                     |                  |                 |                | 100% 🗩         | 0     | +        |  |  |

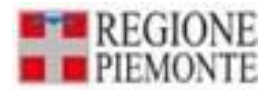

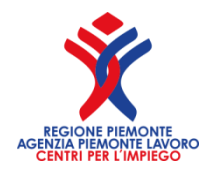

# Dove trovo queste presentazioni

Queste presentazioni, altre notizie e la normativa sulla L.68/99 le trovo:

- sul sito dell'Agenzia Piemonte Lavoro: http://agenziapiemontelavoro.gov.it/
- sul sito della Regione Piemonte: https://www.regione.piemonte.it/web/temi/istruzioneformazione-lavoro/lavoro/interventi-perloccupazione/inserimento-lavorativo-delle-personedisabilita
- sul sito del Sistema Piemonte della Regione Piemonte della Regione Piemonte:

http://www.sistemapiemonte.it/lavoro

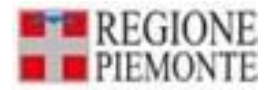

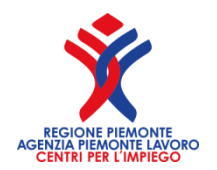

## Link utilizzati per reperire le fonti normative

- Assessorato al lavoro della regione Piemonte http://www.sistemapiemonte.it/lavoro/prospetto\_disabili/
- Agenzia Piemonte Lavoro http://agenziapiemontelavoro.gov.it/index.php?option=com\_content&view= article&id=406&Itemid=217
- Informazioni relative al Prospetto Informativo: <u>https://www.co.lavoro.gov.it/Prospettoinformativo/</u>
- FAQ sul Prospetto Informativo: http://www.cliclavoro.gov.it/Aziende/FAQ/Pagine/Prospetto-informativo.aspx
- Modelli e regole: http://www.cliclavoro.gov.it/Aziende/Adempimenti/Pagine/Areadownload.aspx

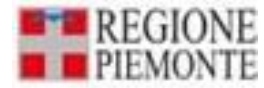

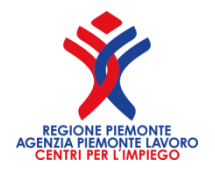

#### Grazie per l'attenzione

#### Per informazioni inerenti

#### il Prospetto Informativo Disabili

#### Email:

diego.busso@regione.piemonte.it

tel. 011 4325554

maria.scigliano@regione.piemonte.it tel. 013 1285025

ptarantino@agenziapiemontelavoro.it

Centri per l'Impiego

Regione Piemonte Agenzia Piemonte Lavoro

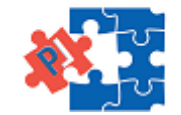

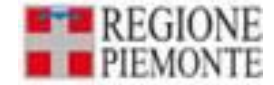

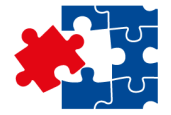

## Grazie per l'attenzione e Arrivederci alla prossima occasione

.....